Ce guide riest plus mis a jour. La version la plus recente de ce guide sage 300 :

# Sage 300 Procédures de clôture journalière

Date:

#### Réalisé par :

Réalisez les procédures quotidiennes suivantes dans l'ordre indiqué :

# **Commandes clients**

- □ Imprimer des journaux de report.
- □ Imprimer le rapport Transactions du GL.
- Créer des lots du GL.
- □ Imprimer les rapports analytiques et d'audit.

# **Commandes fournisseurs**

- □ Imprimer des journaux de report.
- □ Imprimer les listes de transactions du GL.
- Créer des lots du GL.
- □ Imprimer les rapports analytiques et d'audit.

### **Gestion de projet**

- □ Imprimer les rapports Liste de transactions et Transactions du GL.
- Imprimer des journaux de report.
- Créer des lots du GL.

#### **Gestion des stocks**

- □ Saisir et reporter les transactions journalières.
- □ Imprimer les listes de transactions.
- □ Exécuter la clôture journalière.
- Créer des lots du GL.

# Paie Canada et É.U.

- □ Saisir les feuilles de temps.
- □ Saisir et traiter les chèques manuels, au besoin.
- □ Imprimer le rapport Transactions du GL de Paie.
- Créer des lots du GL.

# **Comptes clients**

- □ Imprimer des listes de lots.
- Reporter tous les lots.
- □ Imprimer le rapport Transactions du GL.
- □ Imprimer et archiver tous les journaux de report.
- Créer des lots du GL.

### **Comptes fournisseurs**

- Reporter tous les lots.
- □ Imprimer les listes de lots en suspens.
- □ Imprimer le rapport Transactions du GL.
- □ Imprimer et archiver tous les journaux de report.
- Créer des lots du GL.

#### **Grand livre**

- Reporter les lots créés dans Grand livre et les lots venant d'autres programmes de Sage 300.
- □ Imprimer les listes de transactions et les journaux sources.